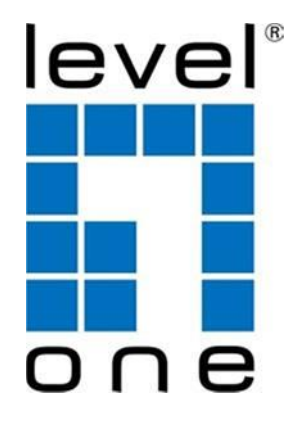

# IGP-1271 12-Port L3 Lite Managed Gigabit PoE Industrial Switch

Quick Installation and

Initial Configuration

# Contents

| Chapter 1 | Introduction1                                   |
|-----------|-------------------------------------------------|
|           | Overview 1                                      |
|           | Front View of the Switch1                       |
|           | Rear View of the Switch 2                       |
|           | LED Descriptions2                               |
|           | DIP Switch5                                     |
|           | Reset Button5                                   |
| Chapter 2 | Installing the Switch6                          |
|           | Package Contents6                               |
|           | Mounting the Switch on a DIN Rail6              |
|           | Mounting the Switch on Wall (Optional)7         |
|           | Connecting the DC Power Cord8                   |
|           | Connecting the DI/DO Relay Wires                |
|           | Installing SFP Modules10                        |
| Chapter 3 | Initial Configuration of Switch12               |
|           | Initial Switch Configuration Using Web Browsers |
|           | Initial Switch Configuration Procedure          |
| Chapter 4 | Troubleshooting15                               |

# Chapter 1 Introduction

### Overview

This user guide describes how to install, configure, and troubleshoot the IGP-1271, 12-Port L3 Lite Managed Gigabit PoE Industrial Switch.

By reading this user guide, users can perform the following tasks:

- To check the switch status by reading the LED behavior
- To reset the switch or to restore the switch to factory defaults
- To install the switch
- To use a Web browser to initially configure the switch
- To troubleshoot the switch

# Front View of the Switch

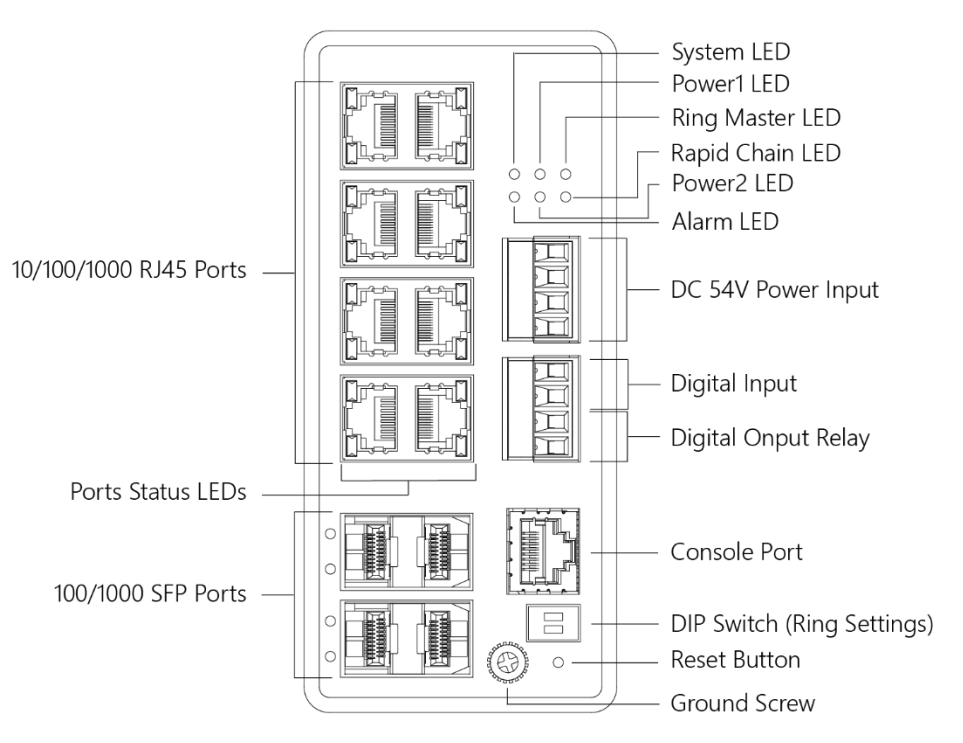

Figure 1: Front panel of the switch

### **Rear View of the Switch**

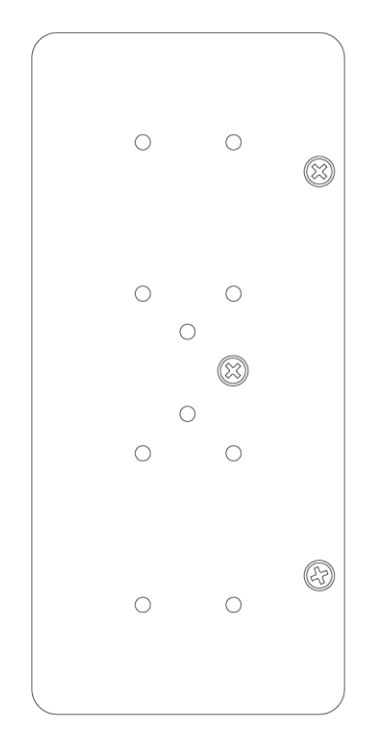

### Figure 2: Rear panel of the switch

### **LED Descriptions**

The LEDs on the front panel provide users with switch status checking and monitoring. There are three types of LEDs as follows:

### Power LEDs

indicates if the switch is powered up correctly or not.

• System LED

indicates if the system is ready or not.

Alarm LED

indicates if the system is normal or not.

### • Ring Master and Rapid Chain LED

indicates if the Rapid Ring is ready or not.

• Port Status LEDs

indicates the current status of each port. Users can check these LEDs to understand the port status.

The following table details the functions and descriptions of various LED indicators.

| LED    | Color | State | Description                                    |
|--------|-------|-------|------------------------------------------------|
|        |       | On    | The switch is powered ON correctly.            |
| Power1 | Green | Off   | The switch is not receiving power from power1. |
|        |       | On    | The switch is powered ON correctly.            |
| Power2 | Green | Off   | The switch is not receiving power from power2. |

 Table 1: Power LEDs

### Table 2: System LED

| LED       | Color   | State | Description              |
|-----------|---------|-------|--------------------------|
| Curataria | Current | On    | The switch is ready.     |
| System    | Green   | Off   | The switch is not ready. |

### Table 3: Alarm LED

| LED   | Color | State | Description                                                                                      |
|-------|-------|-------|--------------------------------------------------------------------------------------------------|
| Alarm | Red   | On    | An abnormal state, such as temperature, voltage or DC power1/2, has been detected in the switch. |
|       |       | Off   | The system is normal.                                                                            |

### Table 4: Ring Master and Rapid Chain LED

| LED                 | Color                                             | State | Description                                                |
|---------------------|---------------------------------------------------|-------|------------------------------------------------------------|
| DNA                 | Green On Ring Master has been detected in switch. |       | Ring Master has been detected in the switch.               |
| (Ring Master)       | Amber                                             | On    | Ring Member has been detected in the switch.               |
|                     |                                                   | Off   | Disable                                                    |
| RC<br>(Rapid Chain) | Green                                             | On    | Rapid Chain has been detected in the switch. (Active path) |

|       | On       | Rapid Chain has been detected in the switch. (Backup path)       |
|-------|----------|------------------------------------------------------------------|
| Amber | Blinking | Error:<br>There is no correspondent Rapid Chain<br>Switch found. |
|       | Off      | Disable                                                          |

Users can check the port status by reading the LED behaviors per the table below.

| LED           | Color | State    | Description                                                                                                    |
|---------------|-------|----------|----------------------------------------------------------------------------------------------------|
|               | Green | On       | The port is enabled and established a link to connected device, and the connection speed is 1000Mbps.                                                                                       |
|               | Green | Blinking | The port is transmitting/receiving packets, and the connection speed is 1000Mbps.                                                                                                    |
| RJ45          | Amber | On       | The port is enabled and established a link to connected device, and the connection speed is 10/100Mbps.                                                                                     |
| UP            | Amber | Blinking | The port is transmitting/receiving packets, and the connection speed is 10/100Mbps.                                                                                                    |
|               |       | Off      | The port has no active network cable connected, or it is<br>not established a link to connected device. Otherwise, the<br>port may have been disabled through the switch user<br>interface. |
|               | Green | On       | The port is enabled and supplying power to connected device.                                                                                                    |
| RJ45<br>Ports | Amber | On       | An abnormal state, such as overload status, has been detected in the switch.                                                                                                    |
| Down          |       | Off      | The port has no active network cable connected, or it is<br>not connected a PoE PD device. Otherwise, the port may<br>have been disabled through the switch user interface.                 |
|               | Green | On       | The port is enabled and established a link to connected device, and the connection speed is 1000Mbps.                                                                                       |
| SFP Green     |       | Blinking | The port is transmitting/receiving packets, and the connection speed is 1000Mbps.                                                                                                    |
| Ports         | Amber | On       | The port is enabled and established a link to connected device, and the connection speed is 100Mbps.                                                                                        |
|               | Amber | Blinking | The port is transmitting/receiving packets, and the connection speed is 100Mbps.                                                                                                    |

Table 5: Port Status LEDs

|  |  | Off | The port has no active network cable connected, or it is<br>not established a link to connected device. Otherwise, the<br>port may have been disabled through the switch user<br>interface. |
|--|--|-----|----------------------------------------------------------------------------------------------------|
|--|--|-----|----------------------------------------------------------------------------------------------------|

### **DIP Switch**

By configure the DIP Switch, users can perform the Rapid Ring tasks.

Detail setting can refer to Rapid Ring User Manual.

### **Reset Button**

By pressing the Reset Button for certain period of time, users can perform the following tasks.

### • Reset the Switch

to reboot and get the switch back to the previous configuration settings saved.

### Restore the Switch to Factory Defaults

to restore the original factory default settings back to the switch.

### Note:

According to the table below, users can easily judge which task is being performed by reading the LED behaviors while pressing the Reset button. Once the LED behaviors are correctly displayed, users may just release the button.

| Task to be          | Time Period of         | SYS LED           | Port Status LED    |  |  |
|---------------------|------------------------|-------------------|--------------------|--|--|
| Performed           | <b>Pressing Button</b> | Behavior          | Behavior           |  |  |
| Reset the Switch    | 2 ~ 7 seconds          | Blinking<br>Green | ALL LEDs Light OFF |  |  |
| Restore to Defaults | 7 ~ 12 seconds         | Blinking<br>Green | ALL LEDs Stay ON   |  |  |

### **Table 6: Reset Button Descriptions**

# Chapter 2 Installing the Switch

# Package Contents

- IGP-1271
- Console Cable
- Installation Guide
- Mounting kit

# Mounting the Switch on a DIN Rail

**Step 1:** Attach the DIN Rail mounting kit to rear panel of the chassis. Insert screws and tighten then with a screwdriver to secure the kit.

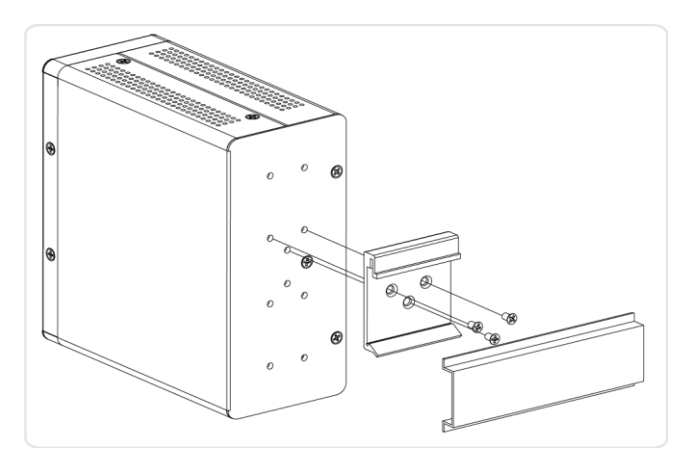

Figure 3: Attaching DIN Rail Kit to the Switch

**Step 2:** Insert the upper lip of the DIN rail into the DIN-rail mounting kit. And press the switch towards the DIN rail until it snaps into place.

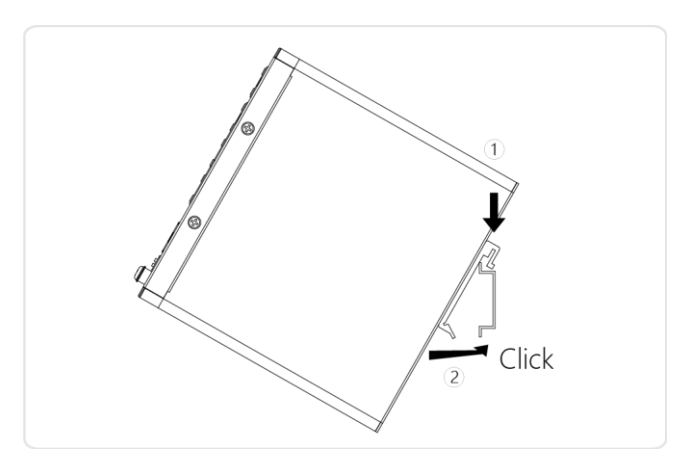

Figure 4: Insert switch to the DIN Rail

Step 3: Make sure that the switch is attached securely to DIN Rail.

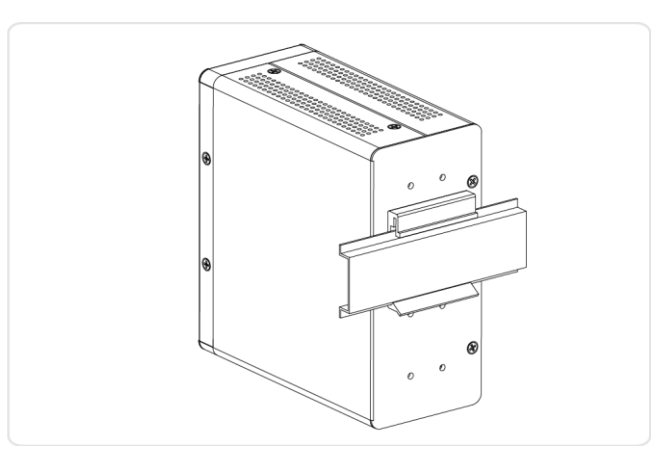

Figure 5: The switch is attached to DIN Rail

# Mounting the Switch on Wall (Optional)

**Step 1:** Attach the wall mounting plates to rear panel of the chassis. Insert screws and tighten then with a screwdriver to secure the plates.

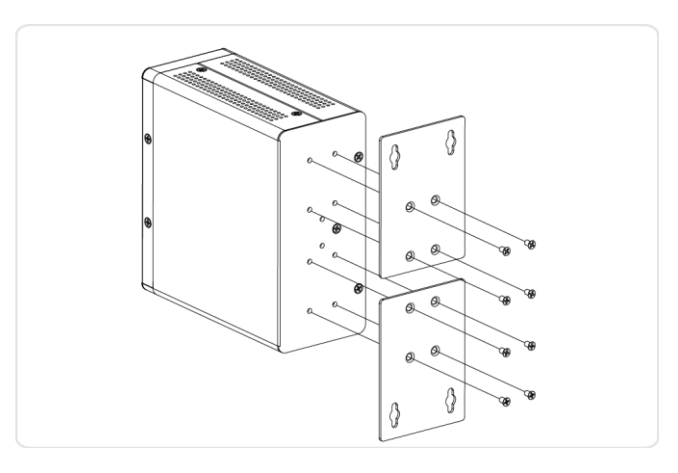

Figure 6: Attaching Wall Mounting Plates to the Switch

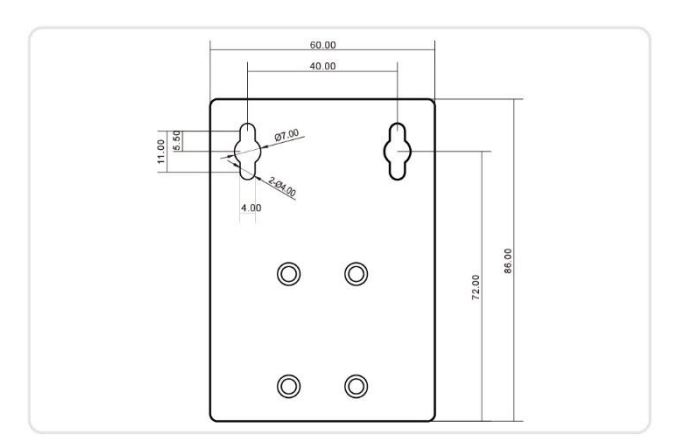

### **Figure 7: The Dimension of Wall Mounting Plates**

- **Step 2:** Install user-supplied screws on the appropriate location on the wall.
- **Step 3:** Make sure that the switch is attached securely to wall.

Connecting the DC Power Cord

**Step 1:** Insert the negative/positive DC wires into the V-/V+ terminals, respectively.

- **Step 2:** To keep the DC wires from pulling loose, use a small flat-blade screwdriver to tighten the wire-clamp screws on the front of the terminal block connector.
- **Step 3:** Insert the terminal block connector prongs into the terminal block receptor.
- **Step 4:** Check the SYS LED. If it is ON, the power connection is correct.

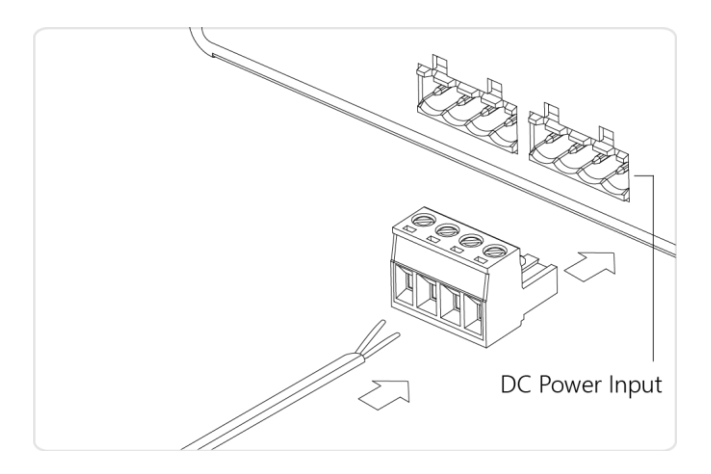

Figure 8: Connecting DC power cord

### Connecting the DI/DO Relay Wires

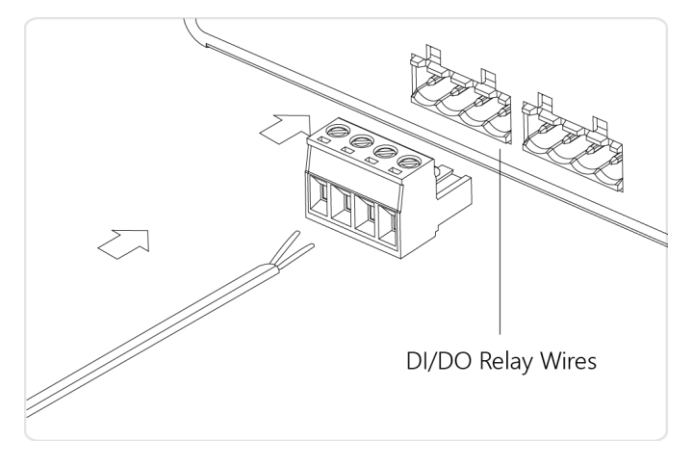

Figure 9: Connecting DI/DO Relay Wires

- **STEP 1:** Insert the negative (ground)/positive DI/DO Relay wires into the +/- terminals, respectively.
- **STEP 2:** To keep the DI/DO Relay wires from pulling loose, use a small flat-blade screwdriver to tighten the wire-clamp screws on the front of the terminal block connector.
- **STEP 3:** Insert the terminal block connector prongs into the terminal block receptor.

### Note:

Digital output (relay): 24VDC/1A

Digital input: level 0(Low) -> 0V to 6V, level 1 (High) -> 10V to 24V

### FAULT:

The two contacts of the terminal block connector are used to detect user-configured events. The two wires attached to the fault contacts form an open circuit when a user-configured event is triggered. If a userconfigured event does not occur, the fault circuit remains closed.

### Installing SFP Modules

You can install or remove a mini-GBIC SFP module from a SFP port without having to power off the switch.

**Step 1:** Insert the module into the SFP port.

**Step 2:** Press firmly to ensure that the module seats into the connector.

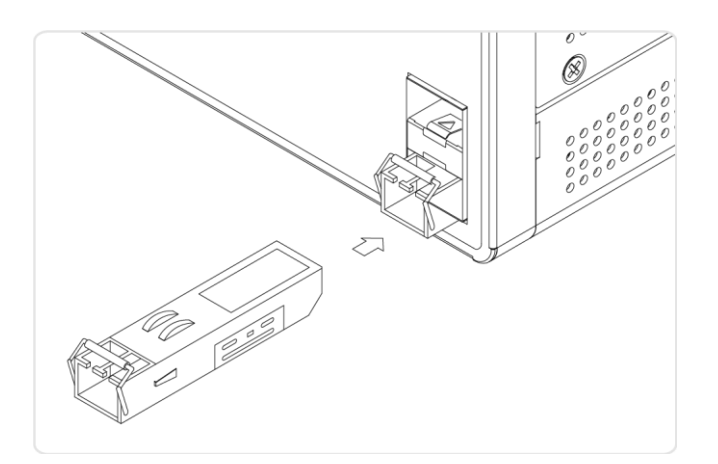

### Figure 10: Installing a SFP Module into a SFP Port

### Note:

The SFP ports should use UL Listed Optional Transceiver product, Rated 3.3Vdc, Laser Class 1.

# Chapter 3 Initial Configuration of Switch

## Initial Switch Configuration Using Web Browsers

After powering up the switch for the first time, you can perform the initial switch configuration using a web browser. For managing other switch features, please refer to the Web interface user guide for details.

To begin with the initial configuration stage, you need to reconfigure your PC's IP address and subnet mask so as to make sure the PC can communicate with the switch. After changing PC's IP address (for example, 192.168.1.250), then you can access the Web interface of the switch using the switch's default IP address as shown below.

The initial switch configuration procedure is as follows:

### Note:

The factory default IP address of the switch is 192.168.1.1

The factory default Subnet Mask of switch is 255.255.255.0

# Initial Switch Configuration Procedure

The initial switch configuration procedure is as follows:

- 1. Power up the PC that you will use for the initial configuration. Please make sure the PC has the Ethernet RJ45 connector to be connected to the switch via standard Ethernet LAN cable.
- 2. Reconfigure the PC's IP address and Subnet Mask as below, so that it can communicate with the switch. The method to change the PC's IP address, for example, for a PC running Windows® 7/8.x/10, is as follows:

Step 1: Type "network and sharing" into the Search box in the Start Menu

### Step 2: Select Network and Sharing Center

Step 3: Click on Change adapter settings on the left of PC screen

### Note:

Users can also skip step 1 to 3, by pressing **WinKey**+**R** and type "*ncpa.cpl*" command to get to step 4 directly.

Step 4: Right-click on your local adapter and select Properties

Step 5: In the Local Area Connection Properties window highlight Internet Protocol Version 4 (TCP/IPv4) then click the Properties button.

### Note:

Be sure to record all your PC's current IP settings to be able to restore them later.

Step 6: Select the radio button Use the following IP address and enter in the IP for the PC (e.g. any IP address not in use, and in between 192.168.1.2 and 192.168.1.254), Subnet mask (e.g. 255.255.255.0), and Default gateway that corresponds with your network setup. Then enter your Preferred and Alternate DNS server addresses.

**Step 7:** Click **OK** to change the PC's IP address.

- 3. Power up the switch to be initially configured, and wait until it has finished its start-up processes.
- Connect the PC to any port on the switch using a standard Ethernet cable, and check the port LED on the switch to make sure the link status of the PC's is OK.
- 5. Run your Web browser on the PC, enter the factory default IP address, so as to access the switch's Web interface.

If your PC is configured correctly, you will see the login page of the switch as shown by Figure 9 below.

| Password | Username |       |  |
|----------|----------|-------|--|
| Login    | Password |       |  |
|          |          | Login |  |

### Figure 11: Web Interface login page

If you do not see the above login page, please perform the following steps:

- Refresh the web page.
- Check to see if there is an IP conflict issue.
- Clean browser cookies and temporary internet files.
- Check your PC settings again and repeat step 2.
- 6. Enter the factory default username and password in login page.

Click "Login" to log into the switch.

### Note:

The factory default Username of the switch is **admin**.

The factory default Password of the switch is **admin**.

# Chapter 4 Troubleshooting

The following table provides information for users to easily troubleshoot problems by taking actions based on the suggested solutions within.

| Symptoms                          | Possible<br>Causes                                                   | Suggested Solutions                                                                                                    |
|-----------------------------------|----------------------------------------------------------------------|----------------------------------------------------------------------------------------------------|
| SYSTEM LED is<br>Off              | The switch is<br>not receiving<br>power.                             | <ol> <li>Check if correct power cord is connected firmly<br/>to the switch and to the DC outlet socket.</li> <li>Perform power cycling the switch by<br/>unplugging and plugging the power cord back<br/>into the switch.</li> <li>If the LED is still off, try to plug power cord into<br/>different DC outlet socket to make sure correct DC<br/>source is supplied.</li> </ol>                                                                                                    |
| Port Up Status<br>LED is Off      | The port is not<br>connected or<br>the connection<br>is not working. | <ol> <li>Check if the cable connector plug is firmly<br/>inserted and locked into the port at both the<br/>switch and the connected device.</li> <li>Make sure the connected device is up and<br/>running correctly.</li> <li>If the symptom still exists, try different cable or<br/>different port, in order to identify if it is related to<br/>the cable or specific port.</li> <li>Check if the port is disabled in the configuration<br/>settings via WEB user interface .</li> </ol> |
| Port Down<br>Status LED is<br>Off | The port is not<br>supplying<br>power                                | <ol> <li>Check if the cable connector plug is firmly<br/>inserted and locked into the port at both the<br/>switch and the connected device.</li> <li>Make sure the correct Ethernet cables are used.</li> <li>If the symptom still exists, try different cable or<br/>different port, in order to identify if it is related to<br/>the cable or specific port.</li> <li>Check if the port is disabled in the configuration<br/>settings via WEB user interface .</li> </ol>                 |

### Table 7: Troubleshooting Table

# **CE** Declaration of Conformity

#### We, the undersigned, Digital Data Communications GmbH

Address Hohe Straße 1, 44139 Dortmund, Germany

#### Certify and declare under our sole responsibility that the following apparatus

Type Ethemet switch Brandname LevelOne Product IGP-1271/IGP-1221/IGP-0871/IGU-1271

# Conforms with the essential requirements of the EMC Directive 2014/30/EU, based on the following specifications applied:

EU harmonised standards

- European Standard EN55032:2012/AC:2013 Class A
- EN 61000-3-2:2014,EN 61000-3-3:2013 and EN55024:2010
- IEC 61000-4-2 Edition 2.0 2008-12
- IEC 61000-4-3 Edition 3.2 2010-04
- IEC 61000-4-4 Edition 3.0 2012-04
- IEC 61000-4-5 Edition 2.0 2005-11
- IEC 61000-4-6 Edition 4.0 2013-10
- IEC 61000-4-8 Edition 2.0 2009-09
- IEC 61000-4-11 Edition 2.0 2004-03
- AS/NZS CISPR 32:2013 Class A

and therefore complies with the essential requirements and provisions of the EMC Directive.

# CE The symbol confirms that this product conforms to the above named standards and regulations.

| Amanda(Shu-Wen) Chen | Geschäftsführerin |
|----------------------|-------------------|
| Name (Full Name)     | Title/ Department |
| 2017/06/1            |                   |
| Date                 | Legal Signature   |

# **CE** Declaración de Conformidad

#### **El fabricante Digital Data Communications GmbH** Dirección: Hohe Straße 1, 44139 Dortmund, Germany

#### Declara mediante este documento que el producto

Tipo Ethemet switch Producto IGP-1271/IGP-1221/IGP-0871/IGU-1271 Marca LevelOne

#### Cumple con las siguientes directivas:

Directiva EMC 2014/30/EU

#### El producto cumple asimismo con las siguientes normas:

- European Standard EN55032:2012/AC:2013 Class A
- EN 61000-3-2:2014,EN 61000-3-3:2013 and EN55024:2010
- IEC 61000-4-2 Edition 2.0 2008-12
- IEC 61000-4-3 Edition 3.2 2010-04
- IEC 61000-4-4 Edition 3.0 2012-04
- IEC 61000-4-5 Edition 2.0 2005-11
- IEC 61000-4-6 Edition 4.0 2013-10
- IEC 61000-4-8 Edition 2.0 2009-09
- IEC 61000-4-11 Edition 2.0 2004-03
- AS/NZS CISPR 32:2013 Class A

# CE

Este producto ha sido diseñado para su uso sólo en interiores.

La marca CE certifica que este producto se adecua a las especificaciones y regulaciones arriba mencionadas.

Este producto es adecuado para todos los países de la UE.

| Amanda(Shu-Wen) Chen | Geschäftsführerin |
|----------------------|-------------------|
| Name (Full Name)     | Title/ Department |
|                      |                   |
| 2017/06/1            |                   |
| Date                 | Legal Signature   |

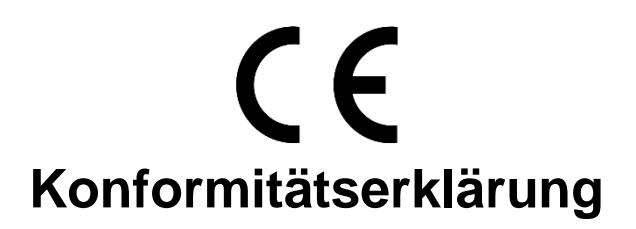

# Der HerstellerDigital Data Communications GmbHAdresseHohe Straße 1, 44139 Dortmund, Germany

#### erklärt hiermit, dass das Produkt

TypEthemet switchProduktIGP-1271/IGP-1221/IGP-0871/IGU-1271MarkennameLevelOne

#### den folgenden Richtlinien entspricht:

2014/30/EU

#### Für die Beurteilung der Einhaltung der Konformität angewandte Normen:

- European Standard EN55032:2012/AC:2013 Class A
- EN 61000-3-2:2014,EN 61000-3-3:2013 and EN55024:2010
- IEC 61000-4-2 Edition 2.0 2008-12
- IEC 61000-4-3 Edition 3.2 2010-04
- IEC 61000-4-4 Edition 3.0 2012-04
- IEC 61000-4-5 Edition 2.0 2005-11
- IEC 61000-4-6 Edition 4.0 2013-10
- IEC 61000-4-8 Edition 2.0 2009-09
- IEC 61000-4-11 Edition 2.0 2004-03
- AS/NZS CISPR 32:2013 Class A

# CE

Das Zeichen bestätigt, dass dieses Produkt oben aufgeführte Normen und Bestimmungen erfüllt.

| Amanda(Shu-Wen) Chen | Geschäftsführerin |
|----------------------|-------------------|
| Name (Full Name)     | Title/-Department |
|                      |                   |
| 2017/06/1            |                   |
| Date                 | -Legal Signature  |

# **CE** Déclaration de Conformité

Nous, les soussignésDigital Data Communications GmbHAdresseHohe Straße 1, 44139 Dortmund, GermanyCertifie et déclare sous sa seule responsabilité que le produit suivantTypeEthemet switchProduitIGP-1271/IGP-1221/IGP-0871/IGU-1271EnseigneLevelOne

En conformité avec les exigences essentielles de la directive CEM 2014/30/EU, sur la base des normes suivantes:

#### Les normes harmonisées d' EU

- European Standard EN55032:2012/AC:2013 Class A
- EN 61000-3-2:2014,EN 61000-3-3:2013 and EN55024:2010
- IEC 61000-4-2 Edition 2.0 2008-12
- IEC 61000-4-3 Edition 3.2 2010-04
- IEC 61000-4-4 Edition 3.0 2012-04
- IEC 61000-4-5 Edition 2.0 2005-11
- IEC 61000-4-6 Edition 4.0 2013-10
- IEC 61000-4-8 Edition 2.0 2009-09
- IEC 61000-4-11 Edition 2.0 2004-03
- AS/NZS CISPR 32:2013 Class A

# CE

Le symbole confirme que ce produit répond aux normes et règlements ci-dessus ..

Amanda(Shu-Wen) Chen

Name (Full Name)

2017/06/1

Date

|        | Geschäftsführerin |  |
|--------|-------------------|--|
|        | Title/ Department |  |
|        |                   |  |
| $\leq$ |                   |  |
|        | Legal Signature   |  |

# **CE** Dichiarazione di conformità

In fabbricanteDigital Data Communications GmbHIndirizzoHohe Straße 1, 44139 Dortmund, Germany

#### Dichiara qui di seguito che il prodotto

TipoEthemet switchProdottoIGP-1271/IGP-1221/IGP-0871/IGU-1271Nome marcaLevelOne

#### Risulta in conformità a quanto previsto dalle seguenti direttive comunitarie:

2014/30/EU

#### Sono stati applicati i seguenti standard per assicurarne la conformità:

- European Standard EN55032:2012/AC:2013 Class A
- EN 61000-3-2:2014,EN 61000-3-3:2013 and EN55024:2010
- IEC 61000-4-2 Edition 2.0 2008-12
- IEC 61000-4-3 Edition 3.2 2010-04
- IEC 61000-4-4 Edition 3.0 2012-04
- IEC 61000-4-5 Edition 2.0 2005-11
- IEC 61000-4-6 Edition 4.0 2013-10
- IEC 61000-4-8 Edition 2.0 2009-09
- IEC 61000-4-11 Edition 2.0 2004-03
- AS/NZS CISPR 32:2013 Class A

# CE

Il simbolo CE conferma che questo prodotto è conforme ai suddetti standard e regolamentazioni.

| Amanda(Shu-Wen) Chen | Geschäftsführerin |
|----------------------|-------------------|
| Name (Full Name)     | Title/Department  |
| 2017/06/1            |                   |
| Date                 | Legal Signature   |

# CE

### Declaração de Conformidade

#### O fabricante Digital Data Communications GmbH

Morada Hohe Straße 1, 44139 Dortmund, Germany

#### Declara que o produto

TipoEthemet switchProdutoIGP-1271/IGP-1221/IGP-0871/IGU-1271

### Cumpre as seguintes directivas:

2014/30/EU

#### Os seguintes standards foram consultados para avaliar a conformidade:

- European Standard EN55032:2012/AC:2013 Class A
- EN 61000-3-2:2014,EN 61000-3-3:2013 and EN55024:2010
- IEC 61000-4-2 Edition 2.0 2008-12
- IEC 61000-4-3 Edition 3.2 2010-04
- IEC 61000-4-4 Edition 3.0 2012-04
- IEC 61000-4-5 Edition 2.0 2005-11
- IEC 61000-4-6 Edition 4.0 2013-10
- IEC 61000-4-8 Edition 2.0 2009-09
- IEC 61000-4-11 Edition 2.0 2004-03
- AS/NZS CISPR 32:2013 Class A

# CE

O símbolo confirma que este produto está conforme os padrões e regulamentações acima referidos.

| Amanda(Shu-Wen) Chen | Geschäftsführerin |
|----------------------|-------------------|
| Name (Full Name)     | Title/Department  |
| 2017/06/1            |                   |
| Date                 | Legal Signature   |